# 4 Chapter 4: RUI Page

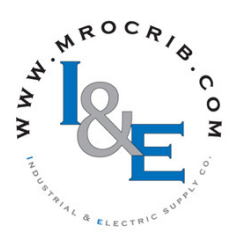

## The RUI Page

To go to the RUI Page from the Home Page, press both the Down  $\bigcirc$  and Advance  $\bigcirc$  keys for three seconds. (local) will appear in the Zone Display, **[or**] will appear in the upper display and **r u**, will appear in the lower display.

- Press the Up **O** or Down **O** key to move through the menus.
- Press the Advance Key 🔘 to select a menu.

## [[]]

| ги I Communications Menu (1 to 2)              |
|------------------------------------------------|
| <b>COMMUNICATIONS</b>                          |
| Comm Instance 1                                |
| <b>R.d 5</b> Standard Bus Address              |
| 5E.2n Start Zone Address                       |
| <u>nU.2n</u> Number of Zones                   |
| Comm Instance 2                                |
| אddress Modbus                                 |
| <b>BAUD</b> Baud Rate Modbus                   |
| PRr Parity Modbus                              |
| <b>PRAL</b> Modbus Word Order                  |
| וף Address Mode וריק, IP Address Mode          |
| <b>PF</b> I IP Fixed Address (Part 1)          |
| <b>IP Fixed Address (Part 2)</b>               |
| <b>IP Fixed Address (Part 3)</b>               |
| <b>IP Fixed Address (Part 4)</b>               |
| <b>,P.F.5</b> IP Fixed Address (Part 5)        |
| <b>IP Fixed Address (Part 6)</b>               |
| <b>19.5</b> I IP Fixed Subnet (Part 1)         |
| <b>.............</b>                           |
| <b>19.53</b> IP Fixed Subnet (Part 3)          |
| <b>19.54</b> IP Fixed Subnet (Part 4)          |
| <b>, 9.55</b> IP Fixed Subnet (Part 5)         |
| <b>19.55</b> IP Fixed Subnet (Part 6)          |
| <b>7.9</b> I IP Fixed Gateway (Part 1)         |
| <b>, P.92</b> IP Fixed Gateway (Part 2)        |
| <b>, P.93</b> IP Fixed Gateway (Part 3)        |
| <b>, <u>P.94</u></b> IP Fixed Gateway (Part 4) |
| , P.95 IP Fixed Gateway (Part 5)               |
| (Part 6)                                       |
| <u>P76.E</u> Modbus TCP Enable                 |
| <u>E_,P.E</u> EtherNet/IP Enable               |
| Rdd DeviceNet Address                          |
| <b>BRUd</b> Baud Rate                          |
| F[E] DeviceNet Quick Connect Enable            |
| <b>PRDD</b> Profibus DP Address                |
| HLoc Profibus DP Address Lock                  |
| L_F Display Units                              |
| 31.61                                          |

## רט ו Global Menu

- **[.L E d** Communications LED Action
- d.Ł , Menu Display Timer
- USr.5 User Save
- USr.r User Restore

- Press the Advance Key 🔘 to move through the parameters of the menu.
- Press the Up **O** or Down **O** key to move through the parameter values.
- Press the Infinity Key 🗢 to move backwards through the levels: parameter to menu; menu to Home Page.
- Press and hold the Infinity Key 🕏 for two seconds to return to the Home Page.

## 9E6J

- Gateway Menu
  - Gateway (1 to 16)
    - duEn Device Enabled
    - du.5E Device Status
    - Modbus Address Offset
    - o5E CIP Instance Offset
    - Ronb CIP Implicit Output Assembly Member Quantity
    - R .nb CIP Implicit Input Assembly Member Quantity 5.0F Profibus DP Slot Offset

#### LoL

- רט ו Security Setting Menu
- PRSE Password Enabled
  - rLo[ Read Lock
  - 5Lo[ Write Security
  - Lo[L Locked Access Level roll Rolling Password
  - PRS.u User Password

  - PR5.R Administrator Password
- ULo[
- Security Setting Menu LodE Public Key PR55 Password

### 6 , R9

- רע ו Diagnostics Menu
- Pn Part Number
  - rEu Firmware Revision
  - 5.6Ld Software Build Number
- 5n Serial Number
- dRE Date of Manufacture
- P.R. IP Actual Address Mode P.R | IP Actual Address Part 1
- IP Actual Address Part 2
- [19.7.7] IP Actual Address Part 3
- P.R.Y IP Actual Address Part 4
- 19.85 IP Actual Address Part 5

| Display                                                          | Parameter name<br>Description                                                                                                    | Range                                                        | Default  | Modbus<br>Relative Ad-<br>dress | CIP<br>Class<br>Instance<br>Attribute<br>hex (dec) | Profibus<br>Index | Param-<br>eter ID | Data<br>Type<br>& Read/<br>Write |  |  |
|------------------------------------------------------------------|----------------------------------------------------------------------------------------------------|--------------------------------------------------------------|----------|---------------------------------|----------------------------------------------------|-------------------|-------------------|----------------------------------|--|--|
| (instance 2 appears if PN is equal to: EZK [2, 3, 5 or 6]A _ AA) |                                                                                                    |                                                              |          |                                 |                                                    |                   |                   |                                  |  |  |
| [ Ad.S]                                                          | Communications 1<br>RUI Address<br>Set the Standard Bus ad-<br>dress of this RUI. Each RUI<br>on the network must have a<br>unique address.                                                                                         | 1 to 8                                                       | 1        | 410                             | 0x96 (150)<br>1<br>1                               |                   | 17001             | uint<br>RWE                      |  |  |
| [ <b>5£.2</b> n]<br>[St.Zn]                                      | Communications 1<br>Start Zone<br>Set the lowest Standard Bus<br>address that this RUI will<br>communicate with.<br>Narrowing the range of ad-<br>dresses will speed up some<br>operations.                                         | 1 to 24                                                      | 1        |                                 |                                                    |                   | 17004             |                                  |  |  |
| กนิอก<br>[nU.Zn]                                                 | Communications 1<br>Number of Zones<br>Set the number of contigu-<br>ous Standard Bus addresses<br>that this RUI will communi-<br>cate with.<br>Narrowing the range of ad-<br>dresses will speed up some<br>operations.             | 1 to 24                                                      | 8        |                                 |                                                    |                   | 17005             |                                  |  |  |
| [ <b>Ad.M</b> ]                                                  | Communications 2<br>Address Modbus<br>Set the network address of<br>this gateway. Each device<br>on the network must have a<br>unique address.                                                                                      | 1 to 247                                                     | 1        | 432                             | 0x96 (150)<br>2<br>2                               |                   | 17007             | uint<br>RWE                      |  |  |
| [bAUd]                                                           | Communications 2<br>Baud Rate Modbus<br>Set the speed of this control-<br>ler's gateway to match the<br>speed of the serial network.                                                                                                | 9,600<br>19,200<br>38,400                                    | 9,600    | 434                             | 0x96 (150)<br>2<br>3                               |                   | 17002             | uint<br>RWE                      |  |  |
| [ PAr]                                                           | Communications 2<br>Parity Modbus<br>Set the parity of this gateway<br>to match the parity of the se-<br>rial network.                                                                                                    | IngnE None<br>EuEn Even<br>Ingd Odd                          | None     | 436                             | 0x96 (150)<br>2<br>4                               |                   | 17003             | uint<br>RWE                      |  |  |
| Г <u>ЛЬ</u><br>[M.hL]                                            | Communications 2<br>Modbus Word Order<br>Select the word order of<br>the two 16-bit words in the<br>floating-point values.                                                                                                    | [ <b>Loh</b> , Low-High<br>[ <b>h</b> , <b>Lo</b> ] High-Low | Low-High | 438                             | 0x96 (150)<br>2<br>5                               |                   | 17043             | uint<br>RWE                      |  |  |
| [iP.M]                                                           | Communications 2<br>IP Address Mode<br>Select DHCP to let a DHCP<br>server assign an address to<br>this gateway.                                                                                                    | <b>dh[P</b> DHCP<br><b>F,Add</b> Fixed Ad-<br>dress          | DHCP     |                                 |                                                    |                   | 17012             |                                  |  |  |
| [ip.F1]                                                          | Communications 2<br>IP Fixed Address Part 1<br>Set the IP address of this<br>gateway. Each device on the<br>network must have a unique<br>address.<br>Note:<br>Power must be cycled for a<br>modified IP address to take<br>affect. | 0 to 255                                                     | 169      |                                 |                                                    |                   | 17044             | uint<br>RW                       |  |  |

| Display                 | Parameter name<br>Description                                                                                                    | Range    | Default | Modbus<br>Relative Ad-<br>dress | CIP<br>Class<br>Instance<br>Attribute<br>hex (dec) | Profibus<br>Index | Param-<br>eter ID | Data<br>Type<br>& Read/<br>Write |
|-------------------------|----------------------------------------------------------------------------------------------------|----------|---------|---------------------------------|----------------------------------------------------|-------------------|-------------------|----------------------------------|
| [ip.F2]                 | Communications 2<br>IP Fixed Address Part 2<br>Set the IP address of this<br>gateway. Each device on the<br>network must have a unique<br>address.        | 0 to 255 | 254     |                                 |                                                    |                   | 17045             | uint<br>RW                       |
| [ip.F3]                 | Communications 2<br>IP Fixed Address Part 3<br>Set the IP address of this<br>gateway. Each device on the<br>network must have a unique<br>address.        | 0 to 255 | 1       |                                 |                                                    |                   | 17046             | uint<br>RW                       |
| [ip.F4]                 | Communications 2<br>IP Fixed Address Part 4<br>Set the IP address of this<br>gateway. Each device on the<br>network must have a unique<br>address.        | 0 to 255 | 1       |                                 |                                                    |                   | 17047             | uint<br>RW                       |
| [ip.F4]                 | Communications 2<br>IP Fixed Address Part 5<br>Set the IP address of this<br>gateway. Each device on the<br>network must have a unique<br>address.        | 0 to 255 | 1       |                                 |                                                    |                   | 17048             | uint<br>RW                       |
| [ip.F6]                 | Communications 2<br><b>IP Fixed Address Part 6</b><br>Set the IP address of this<br>gateway. Each device on the<br>network must have a unique<br>address. | 0 to 255 | 1       |                                 |                                                    |                   | 17049             | uint<br>RW                       |
| [ip.S1]                 | Communications 2<br>IP Fixed Subnet Part 1<br>Set the IP subnet mask for<br>this gateway.                                                                 | 0 to 255 | 255     |                                 |                                                    |                   | 17020             | uint<br>RW                       |
| [ip.S2]                 | Communications 2<br>IP Fixed Subnet Part 2<br>Set the IP subnet mask for<br>this gateway.                                                                 | 0 to 255 | 255     |                                 |                                                    |                   | 17021             | uint<br>RW                       |
| [ip.S1]                 | Communications 2<br>IP Fixed Subnet Part 3<br>Set the IP subnet mask for<br>this gateway.                                                                 | 0 to 255 | 0       |                                 |                                                    |                   | 17022             | uint<br>RW                       |
| <b>.7.54</b><br>[ip.S4] | Communications 2<br>IP Fixed Subnet Part 4<br>Set the IP subnet mask for<br>this gateway.                                                                 | 0 to 255 | 0       |                                 |                                                    |                   | 17023             | uint<br>RW                       |
| [ip.S4]                 | Communications 2<br>IP Fixed Subnet Part 5<br>Set the IP subnet mask for<br>this gateway.                                                                 | 0 to 255 | 0       |                                 |                                                    |                   | 17024             | uint<br>RW                       |
| [ip.S4]                 | Communications 2<br>IP Fixed Subnet Part 6<br>Set the IP subnet mask for<br>this gateway.                                                                 | 0 to 255 | 0       |                                 |                                                    |                   | 17025             | uint<br>RW                       |
| [ip.g1]                 | Communications 2<br>IP Fixed Gateway Part 1<br>Set the router IP address for<br>the remote network.                                                       | 0 to 255 | 0       |                                 |                                                    |                   | 17026             | uint<br>RW                       |

| Display                      | Parameter name<br>Description                                                                                                    | Range                                     | Default | Modbus<br>Relative Ad-<br>dress | CIP<br>Class<br>Instance<br>Attribute<br>hex (dec) | Profibus<br>Index | Param-<br>eter ID | Data<br>Type<br>& Read/<br>Write |
|------------------------------|----------------------------------------------------------------------------------------------------|-------------------------------------------|---------|---------------------------------|----------------------------------------------------|-------------------|-------------------|----------------------------------|
| [ip.g2]                      | Communications 2<br>IP Fixed Gateway Part 2<br>Set the router IP address for<br>the remote network.                                                                     | 0 to 255                                  | 0       |                                 |                                                    |                   | 17027             | uint<br>RW                       |
| [ip.g3]                      | Communications 2<br>IP Fixed Gateway Part 3<br>Set the router IP address for<br>the remote network.                                                                     | 0 to 255                                  | 0       |                                 |                                                    |                   | 17028             | uint<br>RW                       |
| [ip.g4]                      | Communications 2<br>IP Fixed Gateway Part 4<br>Set the router IP address for<br>the remote network.                                                                     | 0 to 255                                  | 0       |                                 |                                                    |                   | 17029             | uint<br>RW                       |
| [ip.g4]                      | Communications 2<br>IP Fixed Gateway Part 5<br>Set the router IP address for<br>the remote network.                                                                     | 0 to 255                                  | 0       |                                 |                                                    |                   | 17030             | uint<br>RW                       |
| [ip.g4]                      | Communications 2<br>IP Fixed Gateway Part 6<br>Set the router IP address for<br>the remote network.                                                                     | 0 to 255                                  | 0       |                                 |                                                    |                   | 17031             | uint<br>RW                       |
| [Мb.Е]                       | Communications 2<br>Modbus TCP Enable<br>Activate Modbus TCP.                                                                                                    | No<br>YES Yes                             | Yes     |                                 |                                                    |                   | 17041             | uint<br>RWE                      |
| [ <b>E ,P.E</b> ]<br>[EiP.E] | Communications 2<br>EtherNet/IP <sup>тм</sup> Enable<br>Activate Ethernet/IP <sup>тм</sup> .                                                                            | No<br>Ves                                 | Yes     |                                 |                                                    |                   | 17042             | uint<br>RWE                      |
| <b>Ad.d</b><br>[ Ad.d]       | Communications 2<br>DeviceNet <sup>™</sup> Node Address<br>Set the DeviceNet <sup>™</sup> address<br>for this gateway.                                                  | 0 to 63                                   | 63      |                                 |                                                    |                   | 17052             | uint<br>RWE                      |
| [ <b>bAUd</b> ]              | Communications 2<br>Baud Rate DeviceNet <sup>™</sup><br>Set the speed of this gate-<br>way's communications to<br>match the speed of the serial<br>network.             | [25] 125 kb<br>[25] 250 kb<br>[5]] 500 kb | 125     |                                 |                                                    |                   | 17053             | uint<br>RWE                      |
| [ FC.E]                      | Communications 2<br>DeviceNet <sup>™</sup> Quick Con-<br>nect Enable<br>Allows for immediate com-<br>munication with the scanner<br>upon power up.                      | No<br>JES Yes                             | No      |                                 |                                                    |                   | 17054             | uint<br>RWE                      |
| [ <b>P.A.d.</b> ]<br>[P.Add] | Communications 2<br>Profibus Address<br>Set the Profibus DP address<br>for this gateway.                                                                                | <b>no</b> No<br><b>9E5</b> Yes            | No      |                                 |                                                    |                   | 17060             | uint<br>RWE                      |
| <b>A.Loc</b><br>[A.Loc]      | Communications 2<br><b>Profibus DP address lock</b><br>When set to yes will not al-<br>low address to be changed<br>using software. Can be<br>changed from front panel. | No<br><b>YES</b> Yes                      | No      |                                 |                                                    |                   | 17061             | uint<br>RWE                      |
| [C_F]                        | Communications 2<br>Display Units<br>Select which scale to use for<br>temperature passed over<br>communications port 2.                                                 | F F<br>C                                  | F       | 440                             | 0x96 (150)<br>2<br>6                               | 25                | 17050             | uint<br>RWE                      |

| Display                       | Parameter name<br>Description                                                                                                    | Range                                                                                                    | Default | Modbus<br>Relative Ad-<br>dress | CIP<br>Class<br>Instance<br>Attribute<br>hex (dec) | Profibus<br>Index | Param-<br>eter ID | Data<br>Type<br>& Read/<br>Write |  |  |
|-------------------------------|----------------------------------------------------------------------------------------------------|----------------------------------------------------------------------------------------------------|---------|---------------------------------|----------------------------------------------------|-------------------|-------------------|----------------------------------|--|--|
| 9LbL       rUr       Global I | 9LbL       CrUi       Global Menu                                                                                                    |                                                                                                    |         |                                 |                                                    |                   |                   |                                  |  |  |
| [ <i>C.LEd</i> ]              | Global Menu<br>Communications LED Ac-<br>tion<br>Turns comms LED on or off<br>for selected comms ports.                                             | Com I Comm port<br>Con I Comm port<br>Con Comm port<br>Con Comm port<br>1 and 2<br>Coff Off                                                                                                    | Both    | 386                             | 0x67 (103)<br>1<br>0x0E (14)                       |                   | 3014              | uint<br>RWES                     |  |  |
| <b>d.t</b> .,<br>[ d.ti]      | Global Menu<br>Display Time<br>Time delay in toggling be-<br>tween channel 1 and chan-<br>nel 2.                                                    | 0 to 60                                                                                                    | 0       |                                 | 0x67 (103)<br>1<br>0x1D (29)                       |                   | 3029              | uint<br>RWES                     |  |  |
| [USr.S]                       | Global Menu<br>User Settings Save<br>Save all of this controller's<br>settings to the selected set.                                                 | <b>SEE 1</b> User Set 1<br><b>SEE2</b> User Set 2<br><b>nonE</b> None                                                                                                    | None    | 26                              | 0x65 (101)<br>1<br>0x0E (14)                       | 8                 | 1014              | uint<br>RWE                      |  |  |
| [USr.r]                       | Global Menu<br>User Restore Settings<br>Replace all of this control-<br>ler's settings with another<br>set.                                         | F[:]:9         Factory (31)           non[:]:0         None (61)           5[::1]:0         User Set 1           (101)         5[::1]:0           5[::1]:0         User Set 2           (102)         0 | None    | 24                              | 0x65 (101)<br>1<br>0x0D (13)                       | 7                 | 1013              | uint<br>RWE                      |  |  |
| 9ELJ<br>CrUi<br>Gatewa        | <b>GELU</b> (menu appears if PN is equal to: EZK [2, 3, 5 or 6]A _ AA) <b>ru Gateway Menu</b>                                                       |                                                                                                    |         |                                 |                                                    |                   |                   |                                  |  |  |
| <b>du.E</b> n<br>[du.En]      | Gateway (1 to 16)<br>Gateway Enabled<br>Turn the gateway for this<br>Standard Bus controller ad-<br>dress on or off.                                | <b>965</b> Yes                                                                                                    | Yes     | 452<br>[offset 20]              | 0x7C (124)<br>1 to 0x18 (24)<br>2                  | 18                | 24002             | uint<br>RWE                      |  |  |
| [du.St]                       | Gateway (1 to 16)<br><b>Device Status</b><br>Indicates whether the RUI<br>and gateway are communi-<br>cating.                                       | Off<br>on On                                                                                                    | Off     | 460<br>[offset 20]              | 0x7C (124)<br>1 to 0x18 (24)<br>6                  |                   | 24006             | uint<br>R                        |  |  |
| [M.oF]                        | Gateway (1 to 16)<br>Modbus Address Offset<br>Set the Modbus offset for<br>this Standard Bus controller<br>address.                                 | 0 to 9,999                                                                                                    | 0       | 454<br>[offset 20]              | 0x7C (124)<br>1 to 0x18 (24)<br>3                  |                   | 24003             | uint<br>RWE                      |  |  |
| <b>o5</b><br>[ oSt]           | Gateway (1 to 16)<br>CIP Instance Offset<br>Set CIP instance member<br>offset for this Standard Bus<br>controller address.                          | 0 to 255                                                                                                    | 0       | 456<br>[offset 20]              | 0x7C (124)<br>1 to 0x18 (24)<br>4                  |                   | 24004             | uint<br>RWE                      |  |  |
| <b>Ao.nb</b><br>[Ao.nb]       | Gateway (1 to 16)<br>CIP Implicit Output As-<br>sembly Member Quantity<br>Set the CIP assembly size for<br>this Standard Bus controller<br>address. | 0 to 20                                                                                                    | 0       | 466<br>[offset 20]              | 0x7C (124)<br>1 to 0x18 (24)<br>9                  |                   | 24009             | uint<br>RWE                      |  |  |
| [ <b>A</b> i.nb]              | Gateway (1 to 16)<br>CIP Implicit Input Assem-<br>bly Member Quantity<br>Set the CIP assembly size for<br>this Standard Bus controller<br>address.  | 0 to 20                                                                                                    | 0       | 46/8<br>[offset 20]             | 0x7C (124)<br>1 to 0x18 (24)<br>0x0A (10)          |                   | 24010             | uint<br>RWE                      |  |  |

| Display                        | Parameter name<br>Description                                                                                                    | Range     | Default                                                                                                    | Modbus<br>Relative Ad-<br>dress | CIP<br>Class<br>Instance<br>Attribute<br>hex (dec) | Profibus<br>Index | Param-<br>eter ID | Data<br>Type<br>& Read/<br>Write |
|--------------------------------|----------------------------------------------------------------------------------------------------|-----------|----------------------------------------------------------------------------------------------------|---------------------------------|----------------------------------------------------|-------------------|-------------------|----------------------------------|
| <b>5.0</b> <i>F</i><br>[ So.F] | Gateway (1 to 16)<br><b>Profibus DP Slot Offset</b><br>Set Profibus instance mem-<br>ber offset for this Standard<br>Bus controller address.                                                                                                    | 0 to 254  | Gateway<br>instance 1<br>(0), 2 (20),<br>3 (40),<br>all other<br>instances<br>(up to 16)<br>multiple<br>of 20 |                                 | 0x7C (124)<br>1 to 0x18 (24)<br>0x0B (11)          | 19                | 24011             | uint<br>RWE                      |
| Lo[<br><u> cu</u><br>Security  | y Setting Menu                                                                                                    |           |                                                                                                    |                                 |                                                    |                   |                   |                                  |
| [ <b>PR5.E</b> ]<br>[LoC.P]    | Security Setting<br>Password Enable<br>Turn security features on<br>or off.                                                                                                    | Off<br>On | Off                                                                                                    |                                 |                                                    |                   | 3009              | uint<br>RWE                      |
| [rLoC]                         | Security Setting<br>Read Lock<br>Set the read security clear-<br>ance level. The user can ac-<br>cess the selected level and<br>all lower levels.<br>If the Set Lockout Security<br>level is higher than the<br>Read Lockout Security, the<br>Read Lockout Security<br>level takes priority.       | 1 to 5    | 5                                                                                                    | 378                             | 0x67 (103)<br>1<br>0x0A (10)                       |                   | 3010              | uint<br>RWE                      |
| [5L <i>o[</i> ]<br>[SLoC]      | Security Setting<br>Write Security<br>Set the write security clear-<br>ance level. The user can ac-<br>cess the selected level and<br>all lower levels.<br>If the Set Lockout Security<br>level is higher than the<br>Read Lockout Security, the<br>Read Lockout Security<br>level takes priority. | 0 to 5    | 5                                                                                                    | 380                             | 0x67 (103)<br>1<br>0x0B (11)                       |                   | 3011              | uint<br>RWE                      |
| [LoC.L]                        | Security Setting<br>Locked Access Level<br>Determines user level menu<br>visibility when security<br>is enabled. See Features<br>section under Password<br>Security.                                                                                                    | 1 to 5    | 5                                                                                                    |                                 |                                                    |                   | 3016              | uint<br>RWE                      |
| [roLL]                         | Security Setting<br>Rolling Password<br>When power is cycled a new<br>Public Key will be displayed.                                                                                                    | Off       | Off                                                                                                    |                                 |                                                    |                   | 3019              | uint<br>RWE                      |
| [PAS.u]                        | Security Setting<br>User Password<br>Used to acquire access<br>to menus made available<br>through the Locked Access<br>Level setting.                                                                                                    | 10 to 999 | 63                                                                                                    |                                 |                                                    |                   | 3017              | uint<br>RWE                      |
| [PAS.A]                        | Security Setting<br>Administrator Password<br>Used to acquire full access<br>to all menus.                                                                                                    | 10 to 999 | 156                                                                                                    |                                 |                                                    |                   | 3018              | uint<br>RWE                      |

| Display                                           | Parameter name<br>Description                                                                                                    | Range                                              | Default | Modbus<br>Relative Ad-<br>dress | CIP<br>Class<br>Instance<br>Attribute<br>hex (dec) | Profibus<br>Index | Param-<br>eter ID | Data<br>Type<br>& Read/<br>Write |  |  |
|---------------------------------------------------|----------------------------------------------------------------------------------------------------|----------------------------------------------------|---------|---------------------------------|----------------------------------------------------|-------------------|-------------------|----------------------------------|--|--|
| ULof       Con       Unlock Security Setting Menu |                                                                                                    |                                                    |         |                                 |                                                    |                   |                   |                                  |  |  |
| [CodE]                                            | Security Setting<br><b>Public Key</b><br>If Rolling Password turned<br>on, generates a random<br>number when power is<br>cycled. If Rolling Password<br>is off fixed number will be<br>displayed. | Customer Specific                                  | 0       |                                 |                                                    |                   | 3020              | uint<br>R                        |  |  |
| [PASS]                                            | Security Setting<br>Password<br>Number returned from cal-<br>culation found in Features<br>section under Password<br>Security.                                                                    | -1999 to 9999                                      | 0       |                                 |                                                    |                   | 3022              | int<br>RW                        |  |  |
| d : R9       r U :       Diagnostics Menu         |                                                                                                    |                                                    |         |                                 |                                                    |                   |                   |                                  |  |  |
| <b>Р∩</b><br>[ Pn]                                | Diagnostics Menu<br>Part Number<br>Display the RUI/GTW part<br>number.                                                                                                    | 15 characters                                      | None    |                                 | 0x65 (101)<br>1<br>9                               | 5                 | 1009              | string<br>R                      |  |  |
| [ rEu]                                            | Diagnostics Menu<br>Software Revision<br>Display the RUI/GTW firm-<br>ware revision number.                                                                                                    | 1 to 10                                            |         | 4                               | 0x65 (101)<br>1<br>3                               | 6                 | 1003              | dint<br>R                        |  |  |
| [ <b>5.bL d</b> ]<br>[ S.bLd]                     | <b>Software Build</b><br>View the software build<br>number.                                                                                                    | 0 to 2, 147,483,647                                |         | 8                               | 0x65 (101)<br>1<br>5                               |                   | 1005              | dint<br>R                        |  |  |
| <b>5</b> n<br>[ Sn]                               | <b>Serial Number</b><br>View the controller serial<br>number.                                                                                                    | 0 to 2, 147,483,647                                |         | 12                              | 0x65 (101)<br>1<br>7                               |                   | 1032              | dint<br>R                        |  |  |
| [dAtE]                                            | <b>Date of Manufacture</b><br>View the controller manu-<br>facture date.                                                                                                    | 0 to 2, 147,483,647                                |         | 14                              | 0x65 (101)<br>1<br>8                               |                   | 1008              | dint<br>R                        |  |  |
| [iP.AC]                                           | Diagnostics Menu<br>IP Actual Address Mode<br>View the addressing mode<br>of the gateway in slot B of<br>this RUI.                                                                                | <b>dh[P</b> DHCP<br><b>FRdd</b> Fixed Ad-<br>dress | DHCP    |                                 |                                                    |                   | 17013             | uint<br>R                        |  |  |
| [iP.A1]                                           | Diagnostics Menu<br><b>IP Actual Address Part 1</b><br>View or change the first<br>part of the IP address of<br>the gateway in slot B of this<br>RUI                                              | 0 to 255                                           | None    |                                 |                                                    |                   | 17014             | uint<br>R                        |  |  |
| [iP.A2]                                           | Diagnostics Menu<br><b>IP Actual Address Part 2</b><br>View or change the second<br>part of the IP address of<br>the gateway in slot B of this<br>RUI                                             | 0 to 255                                           | None    |                                 |                                                    |                   | 17015             | uint<br>R                        |  |  |
| [iP.A3]                                           | Diagnostics Menu<br><b>IP Actual Address Part 3</b><br>View or change the third<br>part of this controller's IP<br>address.                                                                       | 0 to 255                                           | None    |                                 |                                                    |                   | 17016             | uint<br>R                        |  |  |

| Display | Parameter name<br>Description                                                                                                | Range                                  | Default | Modbus<br>Relative Ad-<br>dress | CIP<br>Class<br>Instance<br>Attribute<br>hex (dec) | Profibus<br>Index | Param-<br>eter ID | Data<br>Type<br>& Read/<br>Write |
|---------|----------------------------------------------------------------------------------------------------|----------------------------------------|---------|---------------------------------|----------------------------------------------------|-------------------|-------------------|----------------------------------|
| [iP.A4] | Diagnostics Menu<br><b>IP Actual Address Part 4</b><br>View or change the fourth<br>part of this controller's IP<br>address. | 0 to 255                               | None    |                                 |                                                    |                   | 17017             | uint<br>R                        |
| [iP.A5] | Diagnostics Menu<br><b>IP Actual Address Part 5</b><br>View or change the fourth<br>part of this controller's IP<br>address. | 0 to 255                               | None    |                                 |                                                    |                   | 17018             | uint<br>R                        |
| [iP.A6] | Diagnostics Menu<br><b>IP Actual Address Part 6</b><br>View or change the fourth<br>part of this controller's IP<br>address. | 0 to 255                               | None    |                                 |                                                    |                   | 17019             | uint<br>R                        |
| [StAt]  | <b>Profibus DP Status</b><br>Indicates if the Profibus<br>card is ready or currently<br>running.                             | <b>FEDY</b> Ready<br><b>FO</b> Running | None    |                                 |                                                    |                   | 17063             | uint<br>R                        |